# HSE GLOBAL Scholarship Competition 2021

Aspire your future with HSE Univeristy

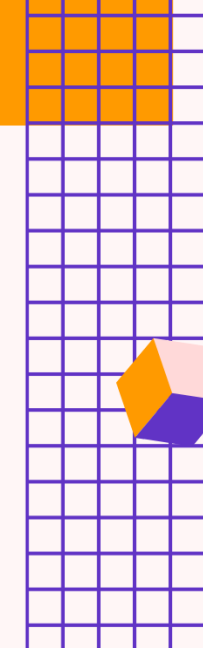

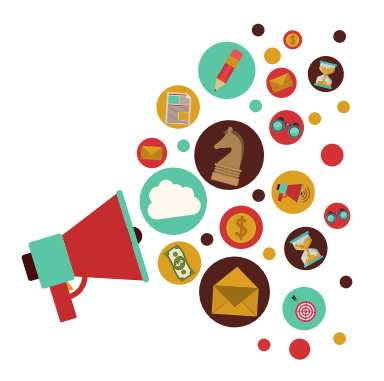

### **SELECT UP TO 5 SUBJECTS**

Participants of the Competition are invited to compulsory registration. You can select no more than five destinations from the seventeen presented

## REGISTRATION

On the official web page of Competition https://olymp.hse.ru/en/inter/ click the "Register" button, then fill out the registration form. One participant may to register only once.

| — | ۲ |
|---|---|
|   |   |
|   |   |
|   |   |
|   |   |
|   |   |

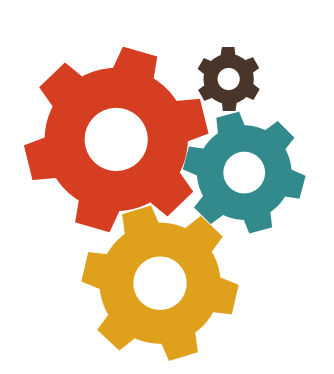

### FILL IN YOUR PERSONAL INFORMATION

Fill in all registration form fields carefully. Make sure your email address and phone number are entered correctly.

#### MOTIVATION LETTER

The final step of registration is a motivation letter in English. A motivation letter must be written by a participant personally in a free format. It will not be assessed and should be provided only to demonstrate the applicant's interests to take part in the Competition.

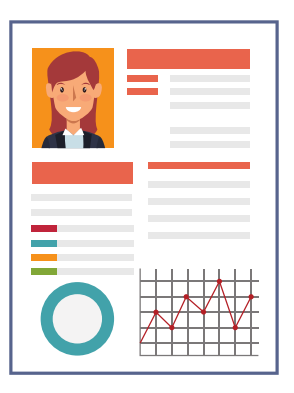

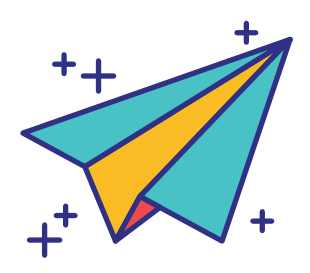

### APPLICATION

After successful completion and submission, the application is sent to the Organizing Committee for review. The review time will take up to two days after the request is submitted. In case of incorrect filling, the application will be sent for revision.

#### CONFIRMATION PROCESS

If the application is filled in correctly, the participant receives a confirmation letter about the successful registration. In this letter, the individual registration number for participation in the Competition and recommendations for preparation will be sent to the participant.

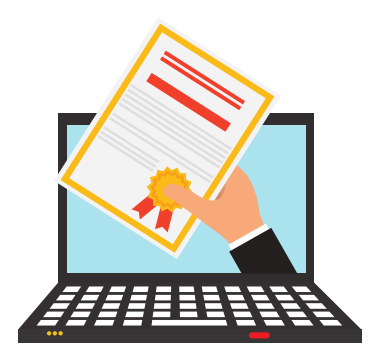

## CREATE YOUR OWN STORY OF SUCCESS

**GLOBAL SCHOLARSHIP COMPETITION 2021**